# $\mathbf{O}$

#### TUTORIEL www.intratone.info

De praktijkvoering voor een vrij beroep maakt het mogelijk om een tijdslot te activeren op een record na het passeren van een badge. Praktijkvoorbeeld:

Een arts wil dat de deur automatisch opent wanneer hij gebeld wordt via de intercom tijdens zijn openingstijden, van 6.00 uur tot 19.00 uur. Maar hij wil ook dat deze functie alleen wordt geactiveerd als hij te laat is en zijn badge op de lezer wordt gepasseerd. (Herinnering: eenmaal geactiveerd, blijft het display actief tot het einde van het tijdslot, het display kan niet vóór 19.00 uur worden uitgeschakeld). Hardwarevereiste voor gebruik:

Deze modus vereist een centrale voor het beheer van 2 deuren [03-0101] met een serienummer hoger dan 00020001.

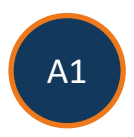

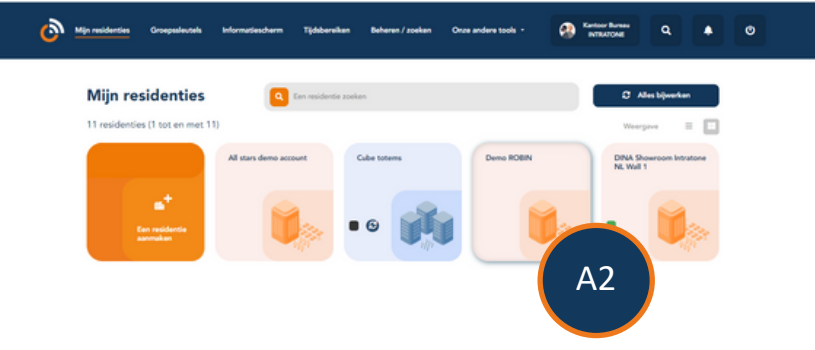

| A1 | Ga naar de beheersite <u>www.intratone.info</u> en klik op het tabblad<br>"Mijn residenties". |
|----|-----------------------------------------------------------------------------------------------|
| A2 | Selecteer de residentie waar u de optie wilt activeren.                                       |

## Beheer van vrije beroepen introtone

## Beheer van vrije beroepen

| ← Terug naar mijn residenties         |                     |   |
|---------------------------------------|---------------------|---|
|                                       |                     |   |
| Kuiperbergweg 40 1101 AG<br>Amsterdam | Toegang en hardware |   |
| •                                     | Hall                | I |
|                                       | Nam                 |   |

## A3 Klik op het pictogram van de residentie om naar de opties te gaan.

#### Eenvoudig wooncomplex

| Naam van de residentie * | Demo ROBIN                            |   |
|--------------------------|---------------------------------------|---|
| Land *                   | Nederland                             | ~ |
| Adres *                  | Kuiperbergweg 40                      |   |
| Postcode / Plaats *      | 1101 AG Amsterdam                     |   |
| Commentaar               |                                       |   |
| Kantoor                  |                                       | * |
|                          | Geavanceerde opties ^                 |   |
| Huurbeheer activeren A4  | Ja O Nee ®                            |   |
| Beheer vrije beroepen    | Ja ® Nee O                            |   |
| AVG-gebeurtenissen       | Configuratie                          |   |
| Residentie verwijderen   | Verwijderen                           |   |
| Type residentie          | Complect O Vereenvoudigd ® Basis      |   |
| A4 Om het vrije beroe    | ep te activeren, zet de optie op "Ja" |   |

| A5 | Klik vervolgens op "Bevestigen". |
|----|----------------------------------|

## Beheer van vrije beroepen

| Turug naur mijn residention     Omme ROBN |          | + Annular | () inportanan   | <ul> <li>Exportanen</li> </ul> |              |  |
|-------------------------------------------|----------|-----------|-----------------|--------------------------------|--------------|--|
| Toegang en                                | hardware |           |                 |                                | Weergave III |  |
| Amateriam                                 |          |           |                 |                                |              |  |
| ° <u> </u>                                |          |           | Appartementan 4 |                                |              |  |
|                                           | Naam     |           | Eerste fiche    | Bewoner(s)                     | Badge(s)     |  |
|                                           |          |           |                 | 1                              | 0            |  |
| Lettes van de residentie                  |          |           |                 | 1                              | 0            |  |
| Q Autorisaties                            |          |           |                 | 1                              | 2            |  |
| Codes .                                   |          |           |                 | 3                              | 0            |  |
| Contrale units                            |          |           |                 |                                |              |  |
| 4 Geavanceerde O<br>opties                |          |           |                 |                                |              |  |
| ## Subaccounts                            |          |           |                 |                                |              |  |

#### Ga naar het appartement waar het vrije beroep zich bevindt en klik op het deurpictogram om naar de opties te gaan.

#### Appartement, maison, villa

A6

| Nom<br>Etage<br>Boite aux lettres<br>Type<br>Commentaire | A7                                                                                                    |
|----------------------------------------------------------|----------------------------------------------------------------------------------------------------|
| Profession libérale                                      | Oui Non O Modifier les heures d'affrichage<br>Fonctionnement de la gestion Profession libérale :<br>L'affichage du nom du résident ne commencera qu'après le pa<br>de l'appartement selon des heures données ( par défaut de 6H<br>Ce mode nécessite une centrale de gestion 2 portes [0, un<br>N° de série supérieur à 00020001 |
| Enregistrer                                              | r Supprimer Deplacer vers                                                                                                    |

| A7 | Om het vrije beroep te activeren, zet de optie op "Ja". |
|----|---------------------------------------------------------|
| A8 | Klik vervolgens op "Wijzig de weergavetijden".          |

## Beheer van vrije beroepen

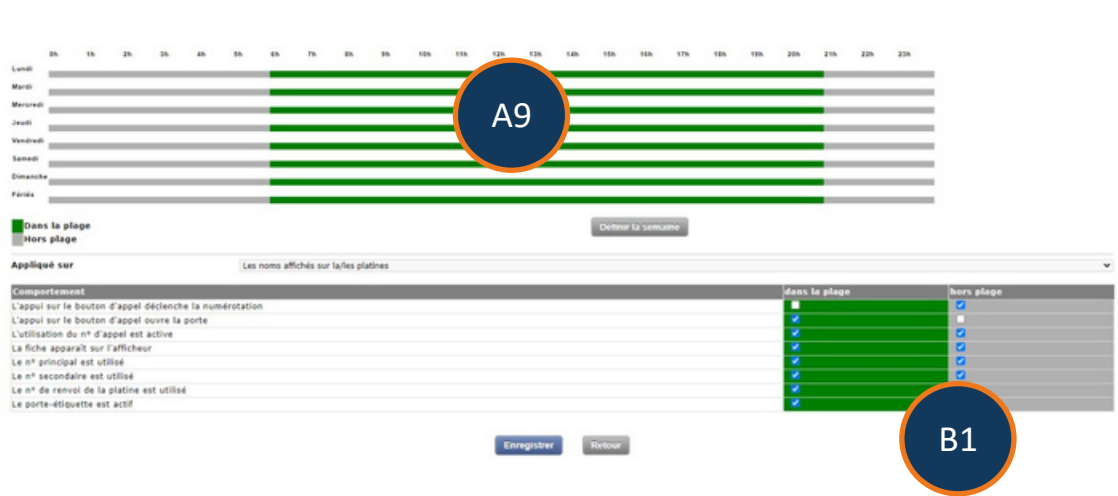

| A9 | Kies de tijden.          |
|----|--------------------------|
| B1 | Kies de weergave-opties. |